## How to pay for your existing container

1. Log in to your account. You will see your dashboard:

| My Account                                                                                                    |                                                                                                    |
|----------------------------------------------------------------------------------------------------|----------------------------------------------------------------------------------------------------|
| <ul> <li>Dashboard</li> <li>Annual Fees</li> <li>Orders</li> <li>Addresses</li> <li>My Account</li> <li>Logout</li> </ul> | <ul> <li>Hello first name, last name</li> <li>If you are changing from Storage and Delivery to Storage only, or from Storage and Delivery to Storage only, please DO NOT renew subscription. Email us at brestorage@burningman.org so we may update your account appropriately.</li> <li>Please take a moment to update your profile with your current address, email, phone. You can edit your profile by clicking on your name in the upper right corner of the window and selecting "Edit My Profile".</li> <li>Key Dates to Remember: <ul> <li>Placement Questionnaire Deadline – April 26</li> <li>Placement Announce – Mid June</li> <li>Deadline to submit container and camp maps – July 15</li> <li>Payments Due – July 1</li> </ul> </li> <li>2018 Fees <ul> <li>Storage Fee – \$350</li> <li>Delivery Fee – \$700</li> <li>Container Ownership Transfer Fee – \$350</li> </ul> </li> </ul> |
|                                                                                                    | Looks like you paid storage and delivery fee for the previous year. Need to renew for the upcoming year?                                                                                                    |

2. Click on the **Annual Fees** link on the left or the **upcoming year** link at the bottom. It will take you to the screen listing your previous paid order(s).

| Annual Fees            |       |         |              |          |      |
|------------------------|-------|---------|--------------|----------|------|
| Dashboard              | Order | Status  | Next Payment | Total    |      |
| Annual Fees     Orders | #2617 | Expired | -            | \$995.00 | View |
| Addresses              |       |         |              |          |      |
| My Account             |       |         |              |          |      |
| Logout                 |       |         |              |          |      |

3. Click on the (latest) **order number** or **View** button in the corresponding row. It would show the order with the **link to your container** under Product:

| Subscription #2                                                                                                    | 617                                                  |               |  |  |
|----------------------------------------------------------------------------------------------------|------------------------------------------------------|---------------|--|--|
| <ul> <li>Dashboard</li> <li>Annual Fees</li> <li>Orders</li> <li>Addresses</li> <li>My Account</li> <li>Logout</li> </ul> | Annual Fee Payment                                   |               |  |  |
|                                                                                                    | Status                                               | Expired       |  |  |
|                                                                                                    | Start Date                                           | July 15, 2017 |  |  |
|                                                                                                    | Last Order Date                                      | July 15, 2017 |  |  |
|                                                                                                    | End Date                                             | May 3, 2018   |  |  |
|                                                                                                    | Storage and Delivery options. Product                | Total         |  |  |
|                                                                                                    | Container PC#130 × 1<br>Option: Storage and Delivery | \$995.00      |  |  |
|                                                                                                    | Subtotal:                                            | \$995.00      |  |  |
|                                                                                                    | Payment method:                                      | Credit Card   |  |  |
|                                                                                                    | Total:                                               | \$995.00      |  |  |
|                                                                                                    |                                                      |               |  |  |

4. Click on the **link to your container** to go to the payment screen:

|                                   | FAQ MY ACCOUNT LOGOUT                                                                                      |  |  |
|-----------------------------------|----------------------------------------------------------------------------------------------------|--|--|
|                                   | Container PC#130<br>Reserved for Firstname Lastname<br>Storage and delivery (existing<br>containers only). |  |  |
| Option Choose an option   Pay Now |                                                                                                    |  |  |

5. Choose the payment option, click on **Pay now**, and pay for your container.